## How to apply VAT Registration Letter

- 1. Go to www.dubaitrade.ae
- 2. Click on Service Center
- 3. Click on Dubai Customs
- 4. Click on <u>Request Letter and Certificates</u>
- 5. Click on <u>New Request</u>

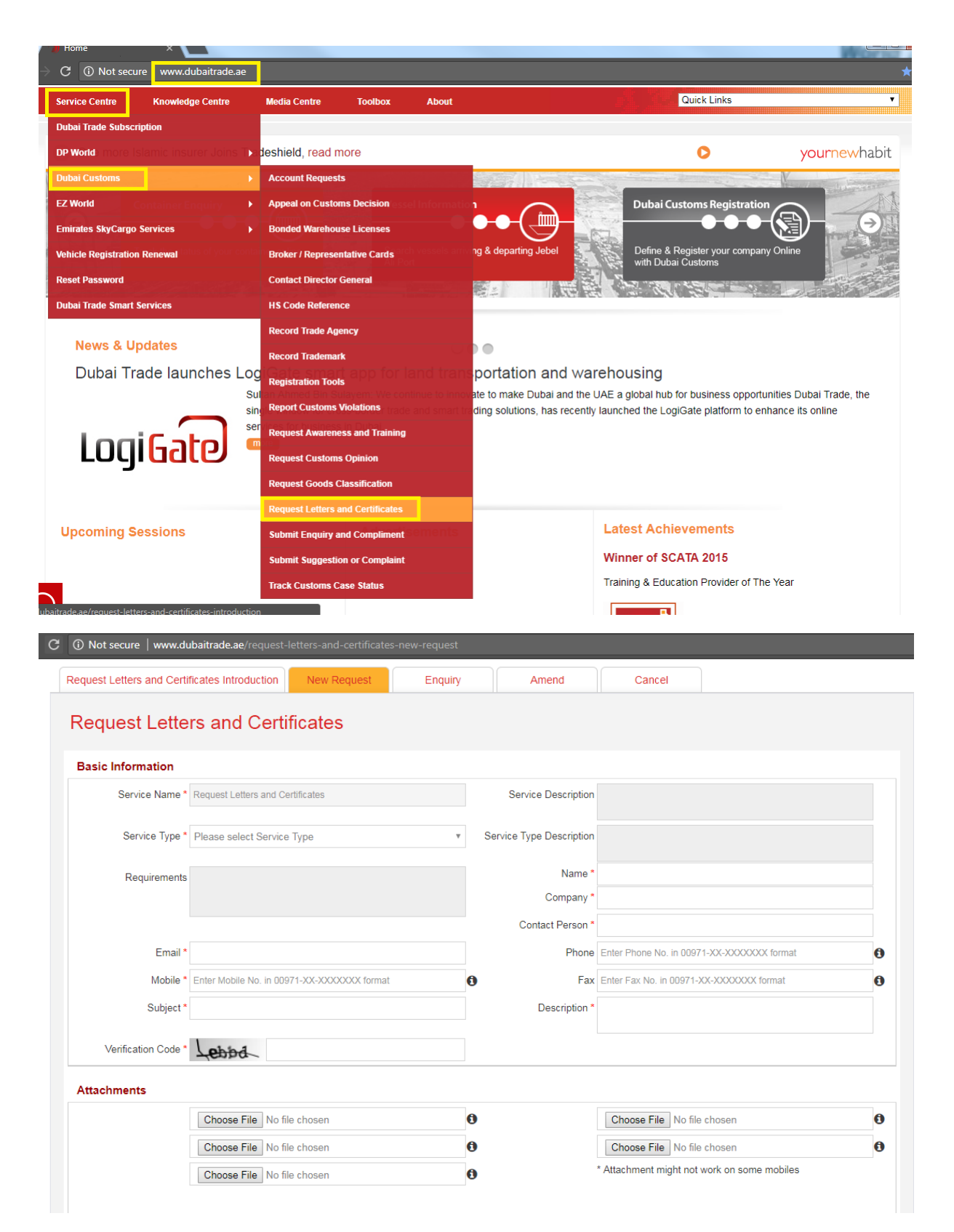

| 2. | Enter the Business Code: - AE-XXXXXXX                                                                      |
|----|----------------------------------------------------------------------------------------------------|
|    | Business Code *                                                                                            |
| 3. | Enter the License Number which is mentioned on the Trade License Number                                    |
|    | License Number *                                                                                           |
| 4. | Select the License Issuing Authority as per your Trade License                                             |
|    | License Issu. Authority * Please select License Issuing Authority •                                        |
| 5. | Enter the Contact Person name (Courier to contact once the Letter is Ready for Delivery)                   |
|    | Contact Person *                                                                                           |
| 5. | Enter the e-Mail where you can be communicated in order to get more information if required                |
|    | Email *                                                                                                    |
| 7. | Enter the Mobile Number for the Contact Person (Courier to contact once the Letter is Ready                |
|    | for Delivery)                                                                                              |
|    | Mobile * Enter Mobile No. in 00971-XX-XXXXXX format                                                        |
| 8. | Enter the Subject as: VAT Registration Letter                                                              |
|    | Subject *                                                                                                  |
| Э. | Enter the Shipping Address where courier has to deliver the VAT Registration Letter once                   |
|    | ready for Delivery                                                                                         |
|    | Shipping Address                                                                                           |
|    | This shinning address will be used by courier to deliver the required VAT Registration letter              |
|    | Additional charges will be collected when receiving the letter, depending on the shipping address location |
|    | Address * city, street No. building no                                                                     |
|    |                                                                                                    |

## 10. Attach the Required Documents as mentioned in the Screen

| ny that state the customer business code |                                                                                                    |                                                                                                    |                                                                                                    |
|------------------------------------------|----------------------------------------------------------------------------------------------------|----------------------------------------------------------------------------------------------------|----------------------------------------------------------------------------------------------------|
| wner or authorized person                |                                                                                                    |                                                                                                    |                                                                                                    |
| Choose File No file chosen               | 0                                                                                                    | Choose File No file chosen                                                                                                    | 0                                                                                                    |
| Choose File No file chosen               | 0                                                                                                    | Choose File No file chosen                                                                                                    | 0                                                                                                    |
| Choose File No file chosen               | 0                                                                                                    | * Attachment might not work on some mobiles                                                                                                    |                                                                                                    |
|                                          | where or authorized person         Choose File       No file chosen         Choose File       No file chosen         Choose File       No file chosen | When or authorized person         Choose File       No file chosen         Choose File       No file chosen         Choose File       No file chosen         Choose File       No file chosen | where or authorized person         Choose File No file chosen         Choose File No file chosen         Choose File No file chosen         Choose File No file chosen         Choose File No file chosen         Choose File No file chosen         Choose File No file chosen |

12. Click on Submit (Request will be submitted and you will be given the Submitted Request

Details)

Submit Reset

## 13. Click on Complete Payment

Total Amount

| <ol> <li>Not secure   www.dubait</li> </ol> | rade.ae/request-letters-and-certificates-new-request |                                  |                                                                                                    |    |
|---------------------------------------------|------------------------------------------------------|----------------------------------|----------------------------------------------------------------------------------------------------|----|
| Request Letters                             | and Certificates                                     |                                  |                                                                                                    |    |
| Thank you for contacting u                  | is! Your payment is pending, kindly use the R0124    | 9-39616 reference number for fut | ure tracking purpose.                                                                                                    | ×  |
| Reference No                                | R01249-39616                                         | Request Status                   | Payment Pending                                                                                                    |    |
|                                             |                                                      | Service                          | Request Letters and Certificates                                                                                           |    |
| Service Type                                | VAT Registration Letter                              | Service Type Description         | This service allows customers registered<br>with Dubai Customs to request issuance<br>Letter for VAT registration purposes | of |
| License Issu. Authority                     | Department of Economic Development -<br>Dubai        | License Number                   | 635901                                                                                                    |    |
|                                             |                                                      | Name                             | Test Reject                                                                                                    |    |
| Company                                     | Vitatree                                             | Contact Person                   | Test                                                                                                    |    |
| Email                                       | Test@test.com                                        | Phone                            |                                                                                                    |    |
| Mobile                                      | 00971-55-1234567                                     | Fax                              |                                                                                                    |    |
| Subject                                     | VAT Registration Letter                              | Address                          | Dubai                                                                                                    |    |
| Charges Summary                             |                                                      |                                  |                                                                                                    |    |
| Charge                                      |                                                      |                                  | Amount                                                                                                    |    |
| Clearance letter Fee                        |                                                      |                                  | AED 100.0                                                                                                    |    |
| Knowledge-Innovation Dirham                 | 15                                                   |                                  | AED 20.0                                                                                                    |    |

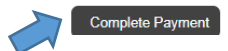

AED 120.0

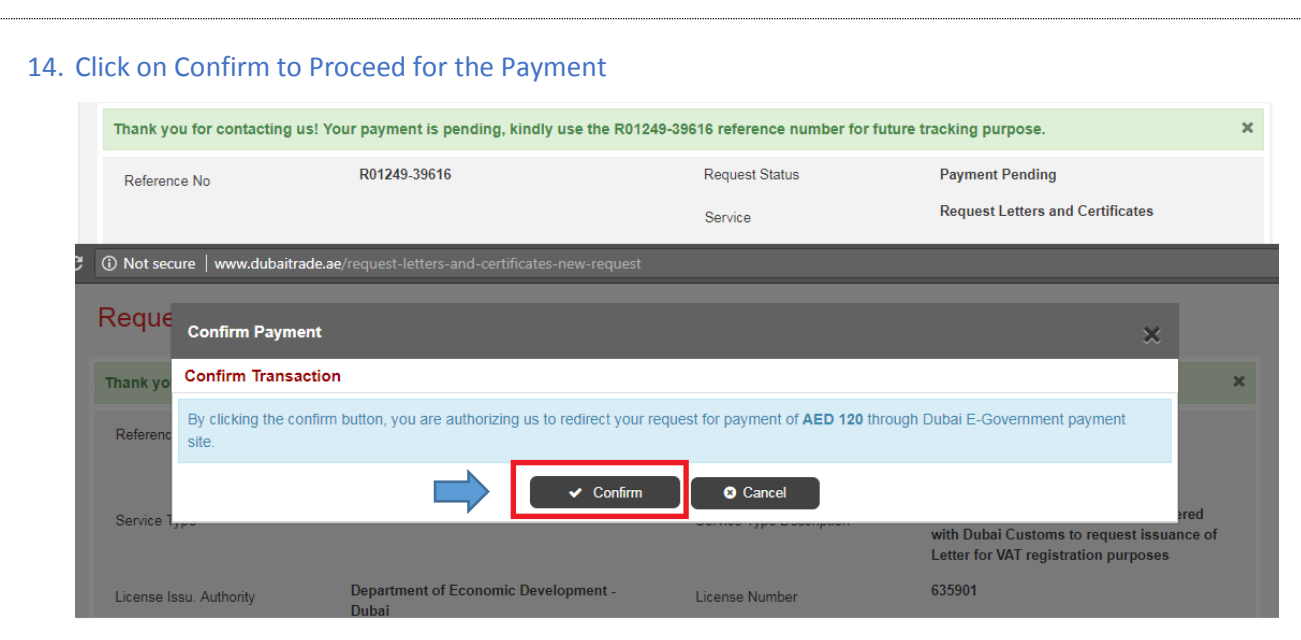

15. Enter the details and complete the Payment.

| Not secure   www.dubaitrade.ae/request-letters-and-certificates-new-request |                                                                                                    |        |  |  |  |  |
|-----------------------------------------------------------------------------|----------------------------------------------------------------------------------------------------|--------|--|--|--|--|
| Reque <sub>Confirm</sub>                                                    | n Payment                                                                                                    | ×      |  |  |  |  |
| Thank yo                                                                    | ديـــي لاخكية<br>smart Dubai<br>gov                                                                                          | Â      |  |  |  |  |
| Referenc<br>Service 1                                                       | DubaiPay<br>MIDDLE EAST                                                                                                    | ared   |  |  |  |  |
| License I                                                                   | Transaction Information                                                                                                    | nce of |  |  |  |  |
| Compan;<br>Email                                                            | Service Provider : PCFZC-Customs<br>Service : Miscellaneous Settlement<br>SP Transaction No : 8155794<br>Amount : 120.00 AED | - 1    |  |  |  |  |
| Mobile                                                                      | Payment Method                                                                                                    |        |  |  |  |  |
| Charges                                                                     | Credit Card  Credit Card  EdirhamG2  RANK Direct Debit                                                                       |        |  |  |  |  |
| Charge<br>Clearance<br>Knowledg.                                            | X Close                                                                                                    |        |  |  |  |  |